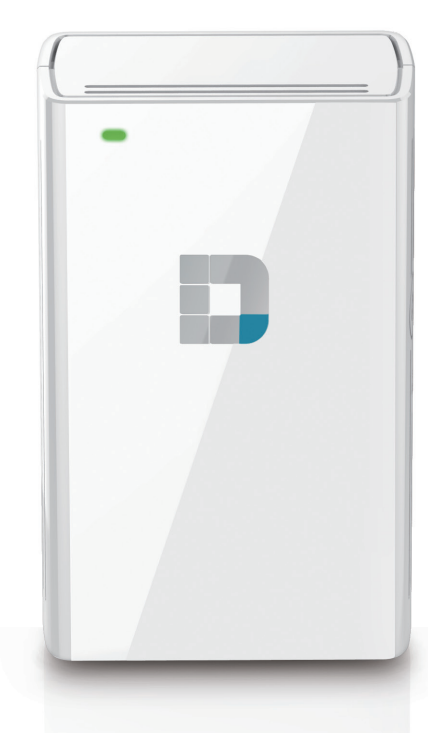

# **Manuale Utente**

## **Dual Band Range Extender AC750 Wireless**

DAP-1520

### CONTENUTO DELLA CONFEZIONE

#### SOMMARIO

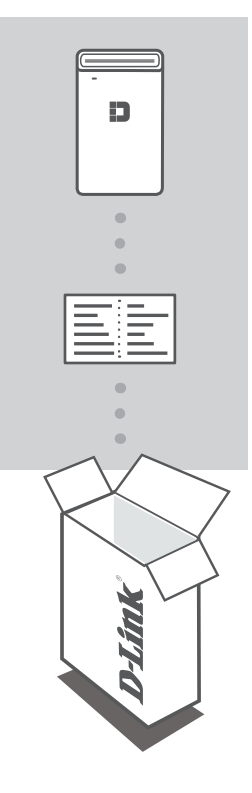

#### **DUAL BAND RANGE EXTENDER AC750 WIRELESS** DAP-1520

### SCHEDA DI CONFIGURAZIONE WI-FI

Se uno di questi articoli non è incluso nella confezione, rivolgersi al rivenditore.

## INTRODUZIONE

L'unità DAP-1520 estende la copertura wireless di un punto di accesso (AP) o di un router wireless esistente, consentendo di raggiungere più parti della casa con la modalità wireless.

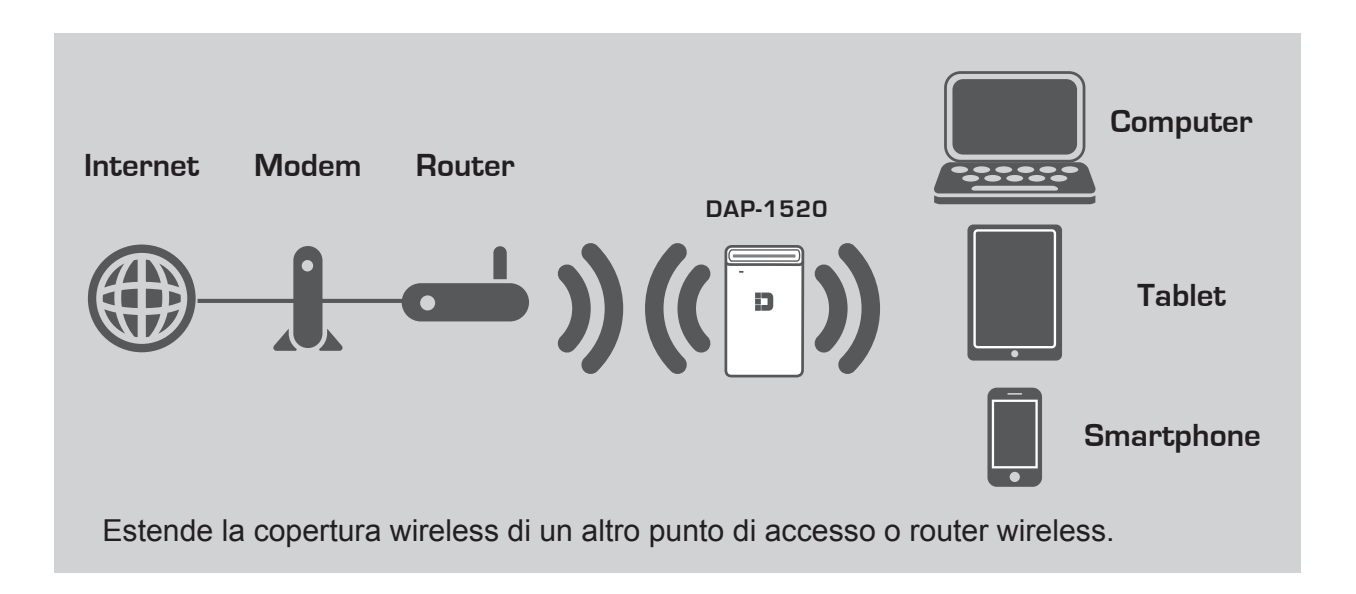

## CONFIGURAZIONE DEL PRODOTTO

#### CONFIGURAZIONE

#### **SCEGLIERE IL PROPRIO METODO**

Sono disponibili tre metodi di configurazione del DAP-1520: utilizzando la configurazione WPS (Wi-Fi Protected Setup) (consigliato), l'app mobile QRS oppure il browser web.

#### CONFIGURAZIONE DEL DAP-1520 MEDIANTE WPS (Wi-Fi PROTECTED SETUP)

**NOTA:** Per connettersi a un router o a un punto di accesso wireless ed estendere la portata della rete Wi-Fi nella propria casa, assicurarsi che il router di origine disponga di un pulsante WPS.

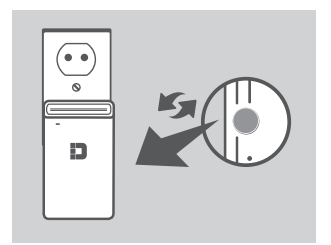

Collegare l'unità DAP-1520 a una presa a parete e attendere fino a quando il LED di alimentazione ambra non lampeggia. Premere il pulsante WPS sul router o il punto di accesso wireless di origine, quindi premere il pulsante WPS sull'unità DAP-1520. Il LED diventerà verde lampeggiante.

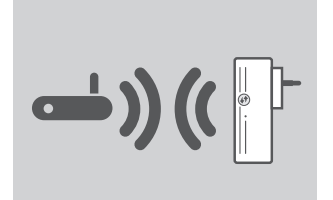

Attendere fino a due minuti che il processo venga completato. Il LED tornerà verde fisso una volta collegata correttamente l'unità DAP-1520 al router o al punto di accesso wireless di origine.

Ð

L'unità DAP-1520 a questo punto è pronta per condividere la rete Wi-Fi estesa con PC e dispositivi mobili: Connettersi alla rete estesa creata dal DAP-1520 utilizzando il seguente nome di rete (SSID):

• 2,4 GHz: (SSID del router)-EXT
• 5 GHz: (SSID del router)-EXT5G

5 GHz è consigliato per una maggiore velocità wireless. Utilizzare la password abituale del router.

## CONFIGURAZIONE DEL PRODOTTO

#### CONFIGURAZIONE

#### **CONFIGURAZIONE DEL DAP-1520 CON L'APP MOBILE QRS**

L'unità DAP-1520 può essere configurata mediante il proprio smartphone. Cercare "D-Link QRS Mobile" su Apple App Store o Google Play e scaricare l'app. Quindi, collegare lo smartphone all'unità DAP-1520 e seguire le utili istruzioni dell'app o consultare il manuale del prodotto per maggiori informazioni.

#### **CONFIGURAZIONE DEL DAP-1520 MEDIANTE BROWSER WEB**

L'unità DAP-1520 può essere configurata anche mediante un browser web. Una volta collegata l'unità DAP-1520 a una presa a parete entro la portata wireless del router, aprire l'utilità di configurazione wireless sul computer, selezionare il nome (SSID) della rete dell'unità DAP-1520 e immettere la password (entrambi si trovano nella scheda di configurazione Wi-Fi). Aprire quindi un browser web (ad esempio, Internet Explorer, Firefox, Safari o Chrome) e accedere a **http://dlinkap.local**. Gli utenti Windows XP devono accedere al sito **http://dlinkap**. Per impostazione predefinita, il nome utente è **Admin**, mentre il campo password deve essere lasciato vuoto. A questo punto è possibile utilizzare la configurazione guidata per configurare l'unità DAP-1520.

Per ulteriori informazioni su altre modalità di configurazione manuale dell'extender oltre alla configurazione guidata, consultare il manuale del prodotto.

## RISOLUZIONE DEI PROBLEMI

### PROBLEMI DI INSTALLAZIONE E CONFIGURAZIONE

#### 1. COME POSSO RIPRISTINARE LE IMPOSTAZIONI DI FABBRICA DELLA MIA UNITÀ DAP-1520 WIRELESS AC750 DUAL BAND RANGE EXTENDER?

- Assicurarsi che il prodotto sia acceso.

- Utilizzando una graffetta, tenere premuto il pulsante di ripristino sul fondo del dispositivo per 5 secondi.

**Nota:** il ripristino delle impostazioni predefinite del prodotto comporterà la cancellazione delle attuali impostazioni di configurazione. Il nome di rete Wi-Fi (SSID) e la password sono stampati sulla scheda di configurazione Wi-Fi dell'unità DAP-1520.

### 2. COME POSSO COLLEGARE UN PC O UN ALTRO DISPOSITIVO AL DAP-1520 SE HO DIMENTICATO IL NOME DI RETE WI-FI (SSID) O LA PASSWORD WI-FI?

- Se le impostazioni della rete Wi-Fi estesa non sono state modificate, è possibile utilizzare il nome di rete (SSID) e la password Wi-Fi riportati sulla scheda di configurazione Wi-Fi.
- Se nome di rete (SSID) o password Wi-Fi sono stati modificati senza annotare le nuove informazioni sulla scheda di configurazione Wi-Fi o altrove, è necessario reimpostare il dispositivo come descritto nella risposta alla domanda 1 sopra riportata.
- Si consiglia di annotare queste informazioni in modo da poter connettere facilmente altri dispositivi wireless in futuro. È possibile utilizzare la scheda di configurazione Wi-Fi inclusa per prendere nota di queste informazioni importanti per eventuali usi futuri.